# Replacing the titles of host bibliographic records

# 1. Create a set of host bibliographic records

In your institution perform an all titles search by title of host bibliographic record

| All titles <b>T</b>                                                                               | itle 🔻 host bit | oliographic record |  |            |  |  |  |
|---------------------------------------------------------------------------------------------------|-----------------|--------------------|--|------------|--|--|--|
| All Titles (1 - 20 of 1,811) host bibliographic record                                            |                 |                    |  |            |  |  |  |
| A Institution                                                                                     | 🛃 Network       | L Community        |  | Save Query |  |  |  |
|                                                                                                   |                 |                    |  |            |  |  |  |
| 1 S Host bibliographic record for boundwith item barcode 30700112112940<br>Book {Book - Physical} |                 |                    |  |            |  |  |  |

Save your query as a set.

Go to Admin, Manage Jobs and Sets, Manage Sets and locate the set you just saved. Then itemize it.

| Manage Sets | Manage Sets                   |         |                 |                                                                                                |  |  |  |
|-------------|-------------------------------|---------|-----------------|------------------------------------------------------------------------------------------------|--|--|--|
| My Sets     | Public Sets All Sets          |         |                 | <₽<br>D                                                                                        |  |  |  |
| 1 - 1 of 1  | Name 👻 mbj host               | Q       |                 | 🕒 Add Set 🗸 🕞 🌣                                                                                |  |  |  |
| ▼ Conter    | nt Type : All 🔻               |         |                 |                                                                                                |  |  |  |
| Active      | <b>‡</b> Name                 | Туре    | Content Type    | Creation Date                                                                                  |  |  |  |
| 1           | mbj host bibliographic record | Logical | Physical titles | 10/05/2017 12:31:44 PM PDT ····                                                                |  |  |  |
|             |                               |         |                 | Edit<br>Catalog set<br>Results<br>Duplicate<br>Itemize<br>Combine sets<br>Filter set<br>Delete |  |  |  |

You should now have two sets with your host bibliographic records, a logical set and an itemized set. (Itemizing the set will allow you to keep these records together in a set even if the titles change.)

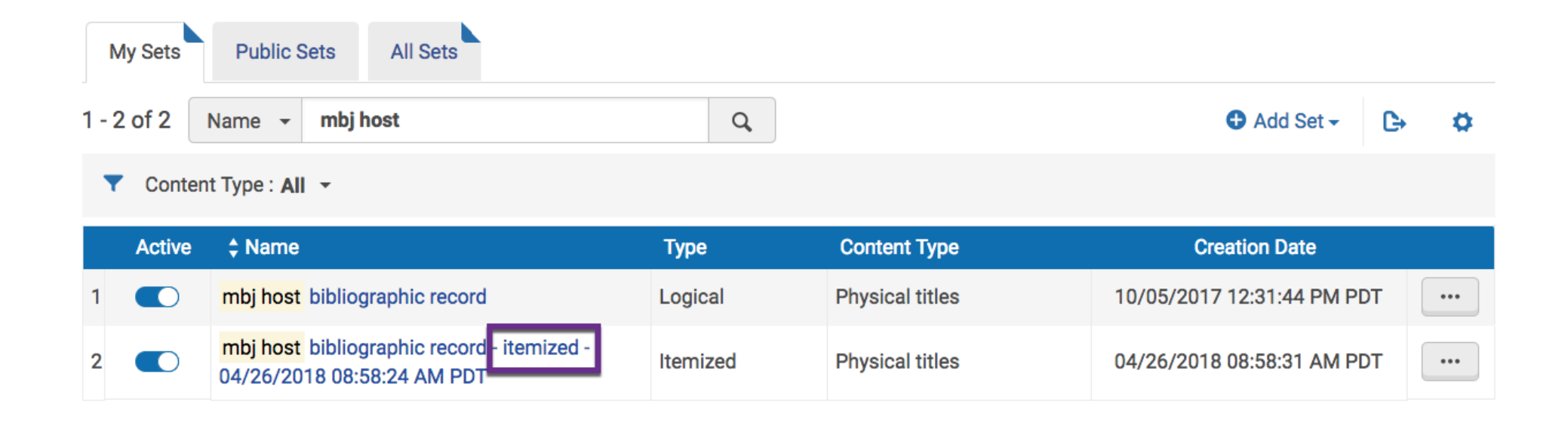

## 2. Create a normalization rule in Metadata Editor.

In Metadata Editor, go to File, Options. Confirm that Placement of new rules is Local.

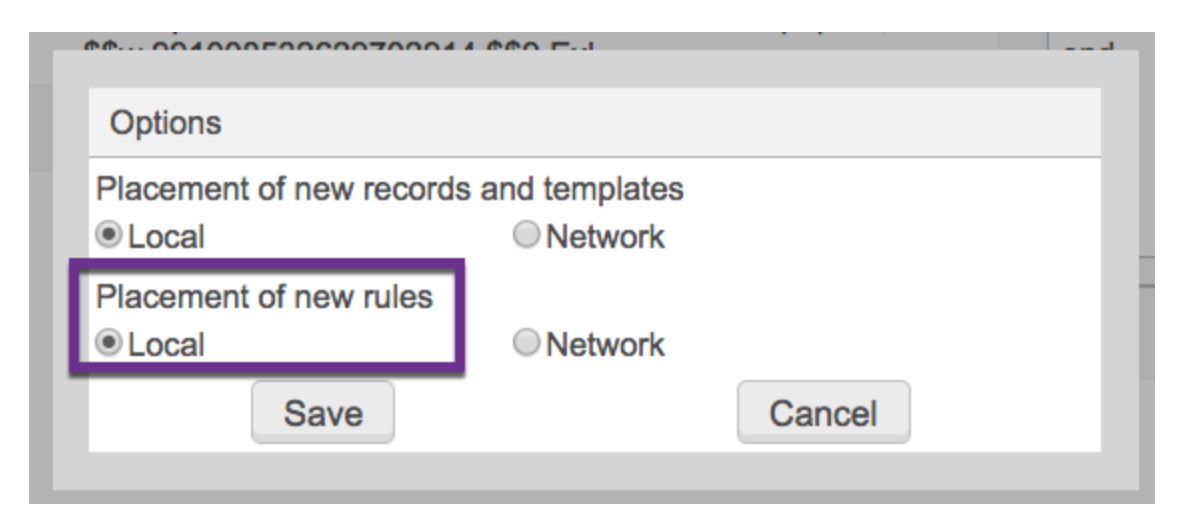

Create a new norm rule by going to File, New, Normalization rule.

In the following pop-up, give your norm rule a name and description. Select Shared and Enabled.

| SSt Jananoeo Ame                                 | Set Japaneee American Polocation Center newenanere |  |  |  |  |  |
|--------------------------------------------------|----------------------------------------------------|--|--|--|--|--|
| Normalization rules properties                   |                                                    |  |  |  |  |  |
| Name*                                            | host bib records change title 245\$a               |  |  |  |  |  |
| Description:*                                    | host bib records change title<br>245\$a            |  |  |  |  |  |
| <ul> <li>○ Private</li> <li>✓ Enabled</li> </ul> | Shared                                             |  |  |  |  |  |
| Save                                             | e                                                  |  |  |  |  |  |

Copy and paste the following norm rule into Metadata Editor.

```
rule "host bib records change title 245 $a"
when
(TRUE)
then
replaceContents "245.a.Host bibliographic record for boundwith item barcode" with "Multiple titles bound
as a single volume with the barcode"
end
```

Your Metadata Editor window should look something like the following.

| rule "mbj host bib records 245 \$a"<br>when<br>(TRUE)<br>then<br>replaceContents "245.a.Host bibliographic record for boundwith item<br>barcode" with "Multiple titles bound as a single volume with the<br>barcode"<br>end | 1  |
|----------------------------------------------------------------------------------------------------|----|
|                                                                                                    | /  |
| Preview Sav                                                                                                    | ve |

**Optional**: If you wish to test this norm rule, you can open up one of your host bib records in Metadata Editor, Split Editor (F6), then open the norm rule and preview the changes to the host bib record.

## **MD Editor**

| File - Edi    | t 🔹 Tools 👻                           |                                                       |                                                      | Eq. E.                          | ₽. | -                       |                      | Ī                |                   | <b>4</b> | 3 K<br>3 K | Exit |
|---------------|---------------------------------------|-------------------------------------------------------|------------------------------------------------------|---------------------------------|----|-------------------------|----------------------|------------------|-------------------|----------|------------|------|
| You have 2    | warning(s) in yo                      | ur record                                             |                                                      |                                 |    |                         |                      |                  |                   |          |            |      |
| Bibliographic | Working on<br>Created by<br>by System | - Host bibliogra<br>import (05/23/2<br>06/07/2017 02: | uphic r (9910123<br>017 04:06:20 AN<br>35:02 PM PDT) | 125802914),<br>M PDT), Modified | n  | nbj host b<br>rule "mbj | host bib records 245 | Sa<br>S 245 \$a" |                   |          |            |      |
| LDR           | 00096nam#                             | a2200049#i#45                                         | 500                                                  | 1.                              |    | when<br>(TRUE)          |                      |                  |                   |          |            |      |
| 035           | \$\$a bw9000                          | 1720-01cals_u                                         | no                                                   |                                 | 1  | then                    | ontonto 11045 o L    | laat bibliaara   | abia record for b | a un du  | uith item  |      |
| 245 0         | 0 \$\$a Host bil<br>code 30700        | oliographic reco<br>110473732                         | rd for boundwith                                     | n item bar-                     |    | barcode"                | with "Multiple tit   | les bound as     | a single volume   | with t   | the        |      |
| 774 1         | \$\$t Japanes<br>\$\$w 991008         | e-American Re<br>532629702914                         | location Center<br>\$\$9 ExL                         | newspapers,                     |    | end                     |                      |                  |                   |          |            |      |
| 774 1         | \$\$t Granada<br>ExL                  | a pioneer. \$\$w §                                    | 9910085124797                                        | 02914 \$\$9                     |    |                         |                      |                  |                   |          |            |      |
|               |                                       |                                                       |                                                      |                                 |    |                         |                      |                  |                   |          |            |      |
|               |                                       |                                                       |                                                      |                                 |    |                         |                      |                  | _                 |          |            | - 1  |

Preview

Save

| File - Edit -  | Tools -                                                                                                    | E. 💼 🛱 📜 💼 💽 💥 🛛 Exit                                                                             |
|----------------|----------------------------------------------------------------------------------------------------|---------------------------------------------------------------------------------------------------|
| You have 2 war | ning(s) in your record                                                                                                    |                                                                                                   |
| Bibliographic  | Working on - Host bibliographic r (9910123125802914),<br>Created by import (05/23/2017 04:06:20 AM PDT), Modified<br>by System (06/07/2017 02:35:02 PM PDT) | LDR 00096nam#a2200049#i#4500                                                                      |
| LDR            | 00096nam#a2200049#i#4500                                                                                                    | 035 \$\$a bw90001720-01cals_uno                                                                   |
| 035            | \$\$a bw90001720-01cals_uno                                                                                                    | 245 0 0 30700110473732                                                                            |
| 245 0 0        | \$\$a Host bibliographic record for boundwith item bar-<br>code 30700110473732                                                                              | 774 1 \$\$t Japanese-American Relocation Center newspapers, \$\$w<br>991008532629702914 \$\$9 ExL |
| 774 1          | <pre>\$\$t Japanese-American Relocation Center newspapers,<br/>\$\$w 991008532629702914 \$\$9 ExL</pre>                                                     | 774 1 \$\$t Granada pioneer. \$\$w 991008512479702914 \$\$9 ExL                                   |
| 774 1          | \$\$t Granada pioneer. \$\$w 991008512479702914 \$\$9<br>ExL                                                                                                |                                                                                                   |
| ,              |                                                                                                    |                                                                                                   |

# 3. Create a normalization process from your norm rule

In order to apply a norm rule to a set of records, you must create a normalization process. Exlibris documentation: <u>https://knowledge.exlibrisgroup.com/Alma/Knowledge\_Articles/How\_to\_make\_a\_normalization\_rule\_appear\_on\_a\_publishing\_profile\_drop-down\_m</u> <u>enu</u>

#### You must have the role of Catalog Administrator and/or General System Administrator.

https://knowledge.exlibrisgroup.com/Alma/Product\_Documentation/010Alma\_Online\_Help\_(English)/040Resource\_Management/080Configuring\_R esource\_Management/030Configuring\_Cataloging#mdConfigList

In Alma configuration (the gear icon), go to Resources, Cataloging, Metadata Configuration.

# < Back to Alma 🏠 Alma Configuration

| Configuring                | Filter List                     |  |  |
|----------------------------|---------------------------------|--|--|
| California State Univers 🔹 | Q Look-up or select             |  |  |
|                            |                                 |  |  |
| Acquisitions               | Search Configuration            |  |  |
|                            | Search Indexes                  |  |  |
| Resources                  | Customize Indexes Labels        |  |  |
|                            | External Search Resources       |  |  |
| Eulfillment                | External Search Profile         |  |  |
| Fuimiment                  | Repository Search               |  |  |
|                            | Additional Staff Search Fields  |  |  |
| User Management            |                                 |  |  |
|                            | Cataloging                      |  |  |
| General                    | Metadata Configuration          |  |  |
|                            | Controlled Vocabulary Registry  |  |  |
| Analytics                  | Author Number Lists             |  |  |
| Analytico                  | Local Transliteration Table for |  |  |
|                            | Author Number Generation        |  |  |
|                            | BIB Redirection Fields          |  |  |

In the Metadata Configuration List, select MARC21 Bibliographic

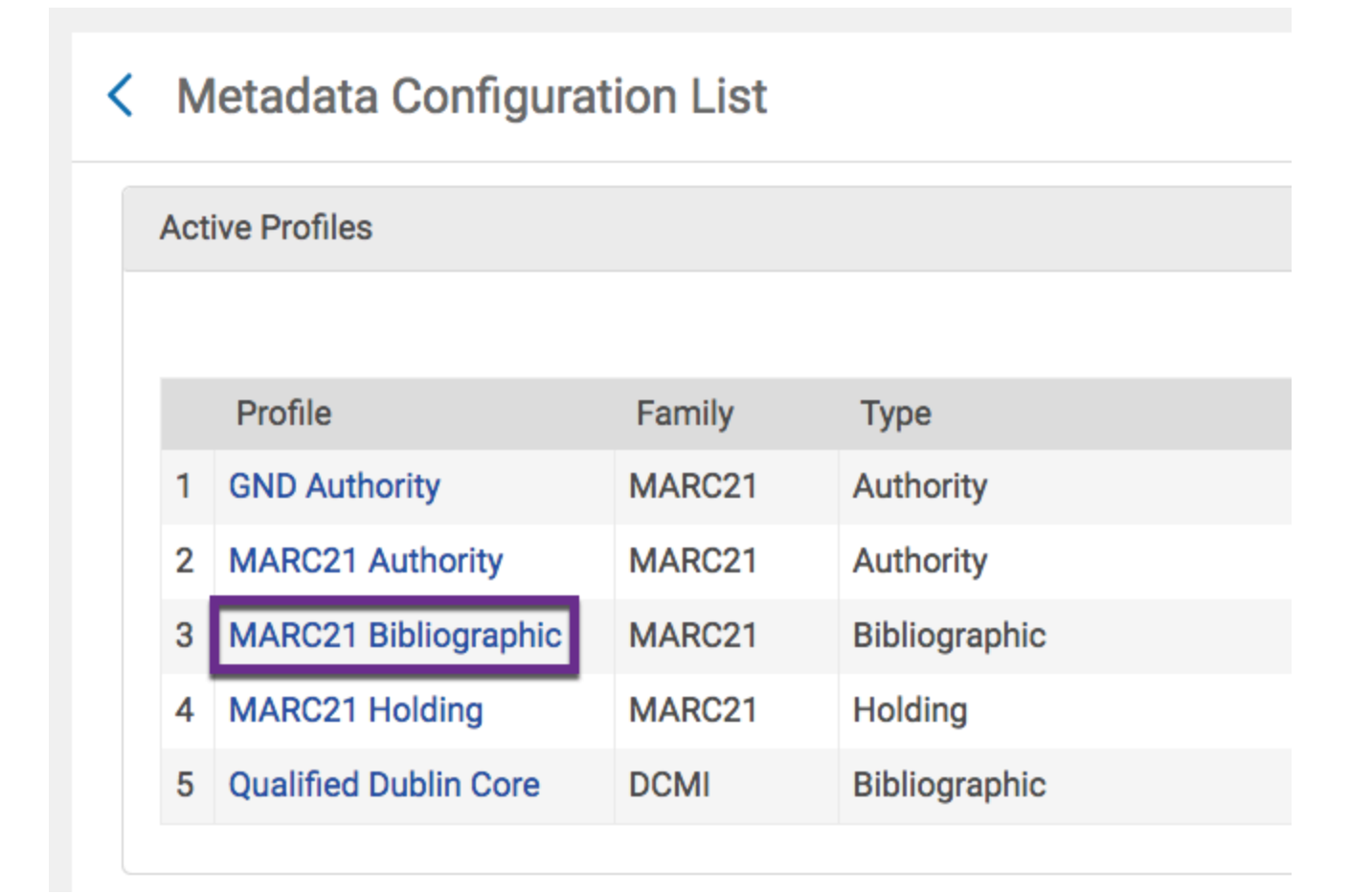

Select the Normalization Processes tab and Add Process.

### < Profile Details

| MARC21 Bibliographic |        |                        |                   |        |                                   |                |             |   |     |
|----------------------|--------|------------------------|-------------------|--------|-----------------------------------|----------------|-------------|---|-----|
| Famil<br>Usage       | y<br>e | MARC21<br>BIB_MMS      |                   |        | Type Bibl                         | ographic       |             |   |     |
| Fields               | N      | ormalization Processes | Validation Proces | sses   | Validation Exception Profile List | Other Settings |             |   |     |
|                      |        |                        |                   |        |                                   |                | Add Process | € | •   |
|                      | Active | Name                   |                   | Descri | ption                             | Contributed by |             |   |     |
| 1                    |        | 973 Marcive GPO crdp   |                   | add 97 | 3 Marcive GPO crdp                | -              |             |   | ••• |
| 2                    |        | Add BIB to Collection  |                   | Add Bl | B to collection                   | -              |             |   | ••• |

Name your norm process and provide a description.

# Content of the second second secon

| BIB_MMS               |                                                      |
|-----------------------|------------------------------------------------------|
| Business Entity<br>ID | Bibliographic title<br>-                             |
| Name *                | mbj host bib records 245\$a                          |
| Description *         | change title (245 \$a) of host bibliographic records |
| Status                | Active                                               |
| Status Date           | -                                                    |

In the next step, Add Tasks.

| < Process De            | etails - Add Tasks                                 |                        | 1-2-3                     | Cancel Back Next |
|-------------------------|----------------------------------------------------|------------------------|---------------------------|------------------|
| BIB_MMS                 |                                                    |                        |                           |                  |
| Business Entity<br>Name | Bibliographic title<br>mbj host bib records 245\$a | Туре                   | Marc 21 Bib normalization |                  |
|                         |                                                    |                        |                           | Add Tasks        |
|                         |                                                    | No records were found. |                           |                  |
|                         |                                                    |                        |                           |                  |

Select Marc Drool Normalization. Then Add and Close.

# Add Tasks

|   |              | Description                           | Name                          |
|---|--------------|---------------------------------------|-------------------------------|
| 1 |              | MARC21 BIB Re-Sequence task           | marc21BibResequenceTask       |
| 2 | $\checkmark$ | Marc Drool Normalization              | MarcDroolNormalization        |
| 3 |              | MARC21 BIB Clear Empty Fields<br>task | marc21BibClearEmptyFieldsTask |
| 4 |              | Sets the Suppressed flag of MMS       | MmsTagSuppressed              |
| 5 |              | Sets the SyncExternal flag of MMS     | MmsTagSyncExternal            |

The Step 2 window should look like the following. Proceed to the Next step.

| < | Process D               | etails - Add Tasks                                 |                          | 1-2-3                     | Cancel    | Back | Next |
|---|-------------------------|----------------------------------------------------|--------------------------|---------------------------|-----------|------|------|
|   | BIB_MMS                 |                                                    |                          |                           |           |      |      |
|   | Business Entity<br>Name | Bibliographic title<br>mbj host bib records 245\$a | Туре                     | Marc 21 Bib normalization |           |      |      |
|   |                         |                                                    |                          |                           | Add Tasks | €⇒   | ø    |
|   |                         | Name                                               | Description              |                           |           |      |      |
|   | 1                       | MarcDroolNormalization                             | Marc Drool Normalization |                           |           |      | •••  |

In the Drools File Key dropdown, select the name of the norm rule your created in Step 2. Then Save your norm process.

#### Content of the second second secon

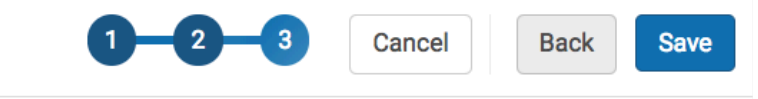

| BIB_MMS                 |                                                    |        |                           |   |
|-------------------------|----------------------------------------------------|--------|---------------------------|---|
| Business Entity<br>Name | Bibliographic title<br>mbj host bib records 245\$a | Туре   | Marc 21 Bib normalization |   |
| MARC DROOL N            | ORMALIZATION                                       |        |                           |   |
| Drools File Key         | * Q, mbj                                           |        |                           | • |
|                         | mbj 975 bookplate replace: search url, image       | source |                           |   |
|                         | mbj Gobi Api, change holdings location by 05       | 0      |                           |   |
|                         | mbj holdings 852 1st indicator 0                   |        |                           |   |
|                         |                                                    |        |                           |   |

4. Run the norm process on your set.

Leave Alma Configuration and go Back to Alma.

Go to Admin, Manage Jobs and Sets, Run a Job.

Locate the norm process you created in step 3. Then proceed to the next step.

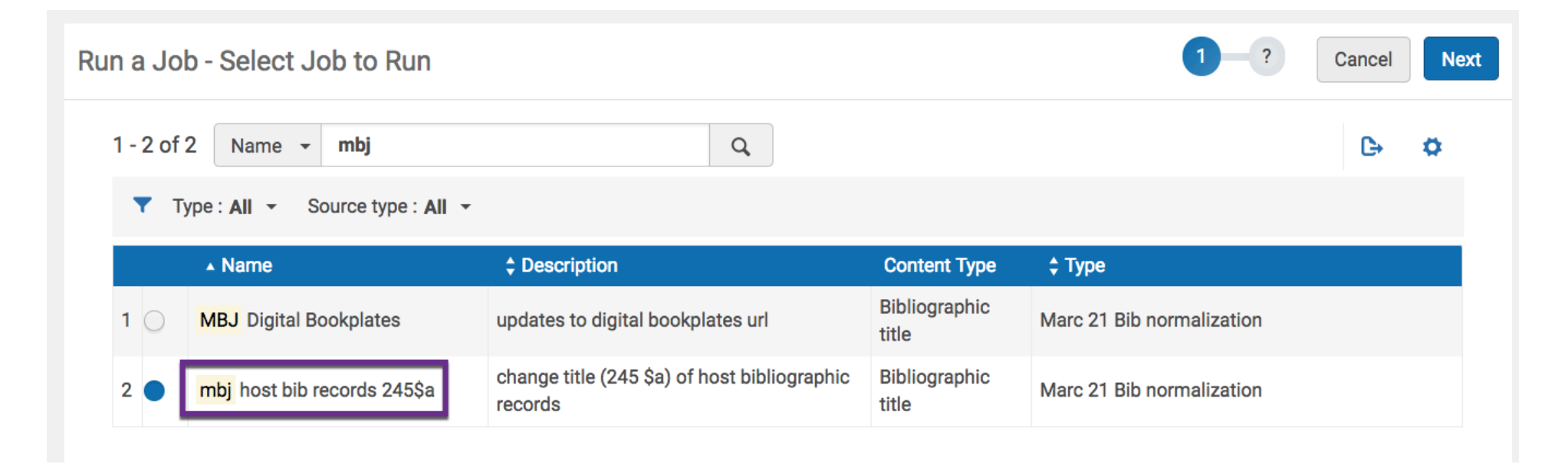

Find the set you created in step 1.

| Run                  | a Job - Select Set                                              | 1 2 3           | 4                            | Cancel                                    |  |  |  |  |
|----------------------|-----------------------------------------------------------------|-----------------|------------------------------|-------------------------------------------|--|--|--|--|
| 1 - 2 of             | f 2 Name - mbj host                                             |                 | Q                            |                                           |  |  |  |  |
| Content Type : All - |                                                                 |                 |                              |                                           |  |  |  |  |
|                      |                                                                 |                 |                              |                                           |  |  |  |  |
|                      | ▲ Name                                                          | Туре            | Content Type                 | Create Date                               |  |  |  |  |
| 1 🔾                  | <ul> <li>Name</li> <li>mbj host bibliographic record</li> </ul> | Type<br>Logical | Content Type Physical titles | Create Date<br>10/05/2017 12:31:44 PM PDT |  |  |  |  |

Then confirm that the Drools File Key references the name of the norm rule you created in step 2.

| Kun a Job - Enter Ta                         | isk Parameters          |  | Cancel Back | Next |  |
|----------------------------------------------|-------------------------|--|-------------|------|--|
| <ul> <li>The selected set contain</li> </ul> | ains 1807 members.      |  | 2           | ×    |  |
| Task Parameters: MarcDrooll                  | Normalization           |  |             | ~    |  |
| MARC DROOL NORMALIZATION                     |                         |  |             |      |  |
| Drools File Key * mbj h                      | ost bib records 245 \$a |  | •           |      |  |

In the next step, confirm the details of your job and submit the job.

After the job finished, the host bibliographic records should have their titles changed to "Multiple titles bound as a single volume with the barcode"

## List of campuses

After you've finished this process, please add your campus name below. Thank you!

Bakersfield Channel Islands Chico East Bay Fresno Fullerton Humboldt Long Beach Los Angeles Maritime (no bound-withs in our collection) Monterey Bay (no bound-withs in our collection) Moss Landing Northridge Sacramento San Bernardino San Diego San Francisco San Jose San Luis Obispo San Marcos

Sonoma

Stanislaus

21 as of 10/15/2018